# SEED TECHNOLOGY INC (SEEEDUINO) Grove - I2C Motor Driver Model: ROB72212P

### Introduction

The Twig I2C motor driver is a new addition to the TWIG series with the same easy-to-use interface. Its heart is a dual channel H-bridge driver chip that can handle current up to 2A per channel, controlled by an Atmel ATmega8L which handles the I2C communication with for example an Arduino. Both motors can be driven simultaneously while set to a different speed and direction. It can power two brushed DC motors or one 4-wire two-phase stepper motor. It requires a 6V to 15V power supply to power the motor and has an onboard 5V voltage regulator which can power the I2C bus (selectable by jumper). All driver lines are diode protected from back EMF.

The easy software interface is not the only easy-to-use feature because the TWIG I2C motor driver is designed to get you up and running in notime. It features a LED for power and four LED's to indicate if and to which direction each motor is running. Screw terminals facilitate motor and power connections, and the GROVE system

plug and I2C interface enables you to daisy-chain the driver with many other devices.

### Specifications

- Default address: 0x28
- Grove compatible
- I2C interface
- Changable slave address
- Speed control: proportional 8-bit
- Number of channels: 2
- Maximum output per channel: 2A
- Input/output voltage on I2C bus<sup>[1]</sup>: 5v
- Input voltage on screw terminals: 6v-15v

<sup>[1]</sup> NOTE: Input voltage on screw terminals is regulated to 5v and connected to I2C +5v via a jumper (J4). Remove jumper if both external power via the screw terminals and power via the I2C header is used. Use jumper if 5v should be supplied to the I2C bus.

### **Function Block**

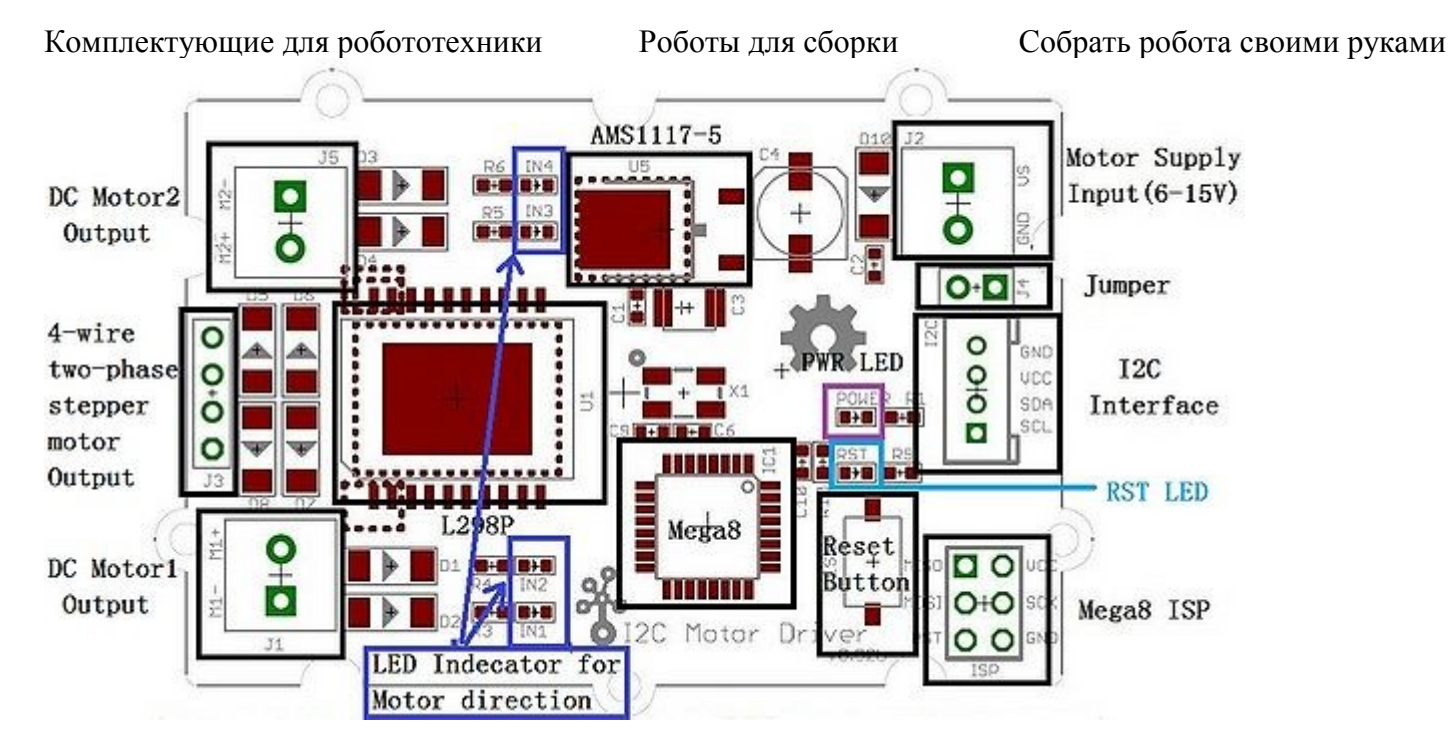

### Pin definitions

| Pad Type            | Pin Status                  | Description                                                                                  |
|---------------------|-----------------------------|----------------------------------------------------------------------------------------------|
| GND                 | Input                       | Ground port                                                                                  |
| VS                  | Input                       | Motor Power supply(6-15V), also for 1117-5 regulator                                         |
| SDA                 | Input and Output            | I2C Serial Data(+5V Logic)                                                                   |
| SCL                 | Input                       | I2C Serial Clock(+5V Logic)                                                                  |
| VCC                 | Output or NC(not connected) | When the jumper is on, VCC as a +5V output for external MCU(Xduinos);NC while jumper is off. |
| M1+,M1-,M2+,<br>M2- | Output                      | DC motor output relevent to VS                                                               |

### **Application Ideas**

This motor driver can be used to drive any brushed electronic motor as long as it doesn't consume more than 2A at 5v. Two motors can be driven simultaneously while set to a different speed and direction. The speed can be set fully proportional and is controlled by the ATmega8 on the board using PWM. It is set by I2C commands sent from e.g. an Arduino. It is perfect for applications like robots, homebuilt RC cars, case fans, high power LED illumination or any other project that involves proportional load control.

### Cautions

- The board will be very hot if while operating over 1Amps. Do keep off your hands!
- Different Arduino IDE may have difference. I use arduino-0019 and it works fine, but when i use arduino 0022, I need to add some delay() at the end of Wire.endTransmission().

### Schematic

Eagle files of I2C motor\_driver.

### Communication block diagram

This I2C motor driver communicates using I2C. The protocol is as follows: Address > register > arguments Two argument bytes always need to be sent, even if the second has no meaning (and is therefore 0). The motor address can be changed. The register addresses are described below.

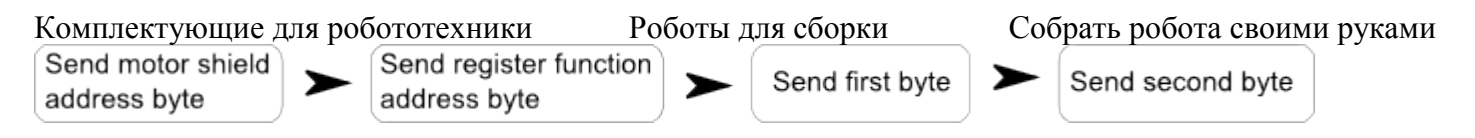

Example: 0x28 > 0x82 > 255 > 255

Motor shield address > Set PWM AB > Motor A speed byte > Motor B speed byte

### User register summary

| Address | Function                                                           | Argument 1, 1 byte           | Argument 2, 1 byte            |
|---------|--------------------------------------------------------------------|------------------------------|-------------------------------|
| 0x28    | Motor shield standard address                                      |                              |                               |
| 0x82    | Set PWM AB                                                         | byte motor A speed           | byte motor B speed            |
| 0x84    | Set frequency                                                      | Prescaler                    | 0 (need to send, no meaning)  |
| 0x83    | Change address                                                     | New address                  | Save or not ('S' or 'N' char) |
| 0xAA    | Channel set, set IN1-IN4 of H-bridge chip, only for advanced users | Byte: 0 0 0 0 14 13 12 11    | 0 (need to send, no meaning)  |
| 0xA1    | Motor 1 speed                                                      | 1 Forward or 2 Back rotation | Motor 1 speed byte            |
| 0xA5    | Motor 2 speed                                                      | 1 Forward or 2 Back rotation | Motor 2 speed byte            |

### **Mechanic Dimensions**

### Hardware Installation

### Programming

You need to use an I2C communication library. Wire.h can be used when working with Arduino. Then send the commands described above.

The below is an example program to be used with an Arduino. It includes all functions and functions can simply be copypasted in your own program.

Different Arduino IDE may have difference. I use arduino-0019 and it works fine, but when i use arduino - 0022, I need to add some delay() at the end of Wire.endTransmission().

```
#include <Wire.h>
//#define MOTORSHIELDaddr 0x0f
#define SETPWMAB 0x82
#define SETFREQ
                        0x84
#define CHANGEADDR
                        0x83
#define CHANNELSET
                        0xaa
#define MOTOR1
                        0xa1
#define MOTOR2
                        0xa5
#define SAVEADDR
                        'S'
#define NOTSAVEADDR
                         'N'
static unsigned char MOTORSHIELDaddr = 0x28;
void speedAB(unsigned char spda , unsigned char spdb)
{
 Wire.beginTransmission(MOTORSHIELDaddr); // transmit to device MOTORSHIELDaddr
 Wire.send(SETPWMAB); //set pwm header
                              // send pwma
 Wire.send(spda);
                              // send pwmb
 Wire.send(spdb);
```

Магазин робототехники

Интернет-магазин роботов

```
Комплектующие для робототехники Роботы для сборки
                                                             Собрать робота своими руками
  Wire.endTransmission(); // stop transmitting
}
void fre pre(unsigned char pres)
{
  Wire.beginTransmission(MOTORSHIELDaddr); // transmit to device MOTORSHIELDaddr
  Wire.send(SETFREQ); // set frequence header
  Wire.send(pres);
                            // send prescale
// need to send this byte as the third byte(no meaning)
 Wire.send(0);
                           //
 Wire.endTransmission();
}
void change adr(unsigned char new adr, unsigned char save or not)
{
  Wire.beginTransmission(MOTORSHIELDaddr); // transmit to device MOTORSHIELDaddr
  Wire.send(CHANGEADDR); // change address header
 Wire.send(new adr);
                                   // send new address
  Wire.send(save or not);
                                       //
                                           save the new address or not
  Wire.endTransmission();
                             //
  delayMicroseconds(100); //this command needs at least 6 us
}
void channel(unsigned char i4) //Ob 0000 I4 I3 I2 I1
{
   delayMicroseconds(4);
11
  Wire.beginTransmission(MOTORSHIELDaddr); // transmit to device MOTORSHIELDaddr
  Wire.send(CHANNELSET); // channel control header
                              // send channel control information
  Wire.send(i4);
                             // need to send this byte as the third byte(no meaning)
  Wire.send(0);
  Wire.endTransmission();
                            //
}
void motorAndspd( unsigned char motor s, unsigned char Mstatus, unsigned char spd)
{
  Wire.beginTransmission(MOTORSHIELDaddr); // transmit to device MOTORSHIELDaddr
  Wire.send(motor s); // motor select information
                            // motor satus information
  Wire.send(Mstatus);
                            // motor speed information
  Wire.send(spd);
                            11
  Wire.endTransmission();
}
void setup()
{
  Wire.begin(); // join i2c bus (address optional for master)
  delayMicroseconds(10); //wait for motor driver to initialization
}
void loop()
{
  motorAndspd(0xa1,0b01,225);
  motorAndspd(0xa5,0b01,30);
  delay(2000);
  motorAndspd(0xa5,0b10,225);
  motorAndspd(0xa1,0b10,30);
  delay(2000);
  change adr(0x12, NOTSAVEADDR );
  MOTORSHIELDaddr = 0x12;
  for( int i = 0;i< 16;i++)</pre>
  {
    fre pre(i);
    channel(i);
    delay(100);
  }
  speedAB(0, 0);
  change adr(0x28,NOTSAVEADDR);
  MOTORSHIELDaddr = 0x28;
```

#### Магазин робототехники

```
Комплектующие для робототехники
  while(1)
   {
     channel(0b00001010);
     delay(500);
     channel(0b00000101);
     delay(500);
  }
}
```

### Example

The projects and application examples.

### Bill of Materials (BOM) /parts list

| Part      | Value                      | Device                     | Package                  | Description                               |
|-----------|----------------------------|----------------------------|--------------------------|-------------------------------------------|
| C1        | 100nf                      | 006-C30*35                 | 0603_S                   | Ceramic Capacitors                        |
| C2        | 100nf                      | 006-C30*35                 | 0603_S                   | Ceramic Capacitors                        |
| C3        | 10UF                       | C_TAN_B                    | C_TAN_3X3.5              |                                           |
| C4        | 100U                       | PANASONIC_D260             | SANYO-<br>OSCON_SMD_C6   |                                           |
| C6        | 22PF                       | 006-C30*35                 | 0603_S                   | Ceramic Capacitors                        |
| C9        | 22PF                       | 006-C30*35                 | 0603_S                   | Ceramic Capacitors                        |
| C10       | 100nF                      | 006-C30*35                 | 0603_S                   | Ceramic Capacitors                        |
| D1        | IN4007                     | 010-D2010                  | D2010                    |                                           |
| D2        | IN4007                     | 010-D2010                  | D2010                    |                                           |
| D3        | IN4007                     | 010-D2010                  | D2010                    |                                           |
| D4        | IN4007                     | 010-D2010                  | D2010                    |                                           |
| D5        | IN4007                     | 010-D2010                  | D2010                    |                                           |
| D6        | IN4007                     | 010-D2010                  | D2010                    |                                           |
| D7        | IN4007                     | 010-D2010                  | D2010                    |                                           |
| D8        | IN4007                     | 010-D2010                  | D2010                    |                                           |
| D10       | m4                         | 010-D2010                  | D2010                    |                                           |
| I2C       | TWIG_2.0                   | TWIG_2.0                   | 2.0_1X4                  |                                           |
| IC1       | MEGA8-AI                   | MEGA8-AI                   | TQFP32-08                | MICROCONTROL<br>LER                       |
| IN1       | red                        | 007-LED0603                | D0603                    |                                           |
| IN2       | green                      | 007-LED0603                | D0603                    |                                           |
| IN3       | red                        | 007-LED0603                | D0603                    |                                           |
| IN4       | green                      | 007-LED0603                | D0603                    |                                           |
| ISP       | AVR-ISP-6                  | AVR-ISP-6                  | AVR-ISP-6                | AVR ISP-6 Serial<br>Programming<br>Header |
| J1        | CON2                       | CON2                       | CON2                     |                                           |
| J2        | CON2                       | CON2                       | CON2                     |                                           |
| J3        | 2.54_1X4P_DD               | 2.54_1X4P_DD               | CK_1X4                   |                                           |
| J4        | HEADER_1X2_2.54_2.54       | HEADER_1X2_2.54_2.54       | 65*35                    |                                           |
| J5        | CON2                       | CON2                       | CON2                     |                                           |
| LOGO<br>2 | LOGO-OSHW-FILLX0200-<br>NT | LOGO-OSHW-FILLX0200-<br>NT | OSHW_FILLX200_NO<br>TEXT |                                           |

Магазин робототехники

| Компл     | ектующие для робототехник  | и Роботы для сборки        | Собрать робота с | воими руками |
|-----------|----------------------------|----------------------------|------------------|--------------|
| POWE<br>R | Green                      | 007-LED0603                | D0603            |              |
| R1        | 1k                         | 005-R0603                  | 0603-1           |              |
| R3        | 1k                         | 005-R0603                  | 0603-1           |              |
| R4        | 1k                         | 005-R0603                  | 0603-1           |              |
| R5        | 1k                         | 005-R0603                  | 0603-1           |              |
| R6        | 1k                         | 005-R0603                  | 0603-1           |              |
| R9        | 1k                         | 005-R0603                  | 0603-1           |              |
| R10       | 10K                        | 005-R0603                  | 0603-1           |              |
| RESET     | 008-BOTTON_2P_SMD          | 008-BOTTON_2P_SMD          | BOTTON_1         |              |
| RST       | Red                        | 007-LED0603                | D0603            |              |
| U\$1      | U23N                       | U23N                       | U2*3N            |              |
| U\$3      | TWIGLOGOTWIGLOGO_S<br>MALL | TWIGLOGOTWIGLOGO_S<br>MALL | TWIGLOGO_SMALL   |              |
| U1        | L298N                      | L298_BRIDGE_DRIVER         | POWERSO20        |              |
| U5        | 1117-5                     | 1117-5                     | ТО252            |              |
| X1        | 011-XTAL_SMD-4P_8M         | 011-XTAL_SMD-4P            | CRYSTAL-SMD-5X3  |              |

# FAQ

Please list your question here:

# Support

If you have questions or other better design ideas, you can go to our forum or wish to discuss.

### Version Tracker

|       | Revision | Descriptions           | Release |
|-------|----------|------------------------|---------|
| v0.9b |          | Initial public release | date    |

# Bug Tracker

Bug Tracker is the place you can publish any bugs you think you might have found during use. Please write down what you have to say, your answers will help us improve our products.

# Additional Idea

The Additional Idea is the place to write your project ideas about this product, or other usages you've found. Or you can write them on Projects page.

# Resources

L298 dual full bridge driver - http://www.st.com/stonline/books/pdf/docs/1773.pdf

AMS 1117CD 5v voltage regulator - http://www.advanced-monolithic.com/pdf/ds1117.pdf

Eagle files of I2C motor\_driver.

### See Also

Other related products and resources.

Магазин робототехники

Интернет-магазин роботов

This documentation is licensed under the Creative Commons <u>Attribution-ShareAlike License 3.0</u> Source code and libraries are licensed under <u>GPL/LGPL</u>, see source code files for details.

### **Relevant datasheets**

L298 dual full bridge driver - http://www.st.com/stonline/books/pdf/docs/1773.pdf

AMS 1117CD 5v voltage regulator - http://www.advanced-monolithic.com/pdf/ds1117.pdf